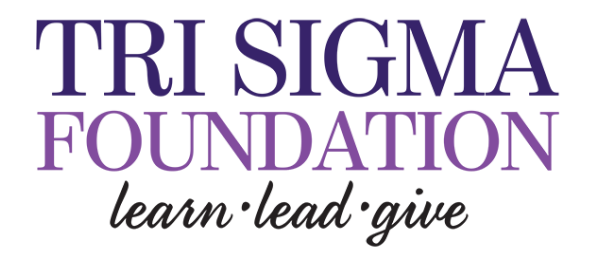

## HOW TO LAUNCH A FUNDRAISER

(1) From your chapter profile click the purple "Fundraise" button

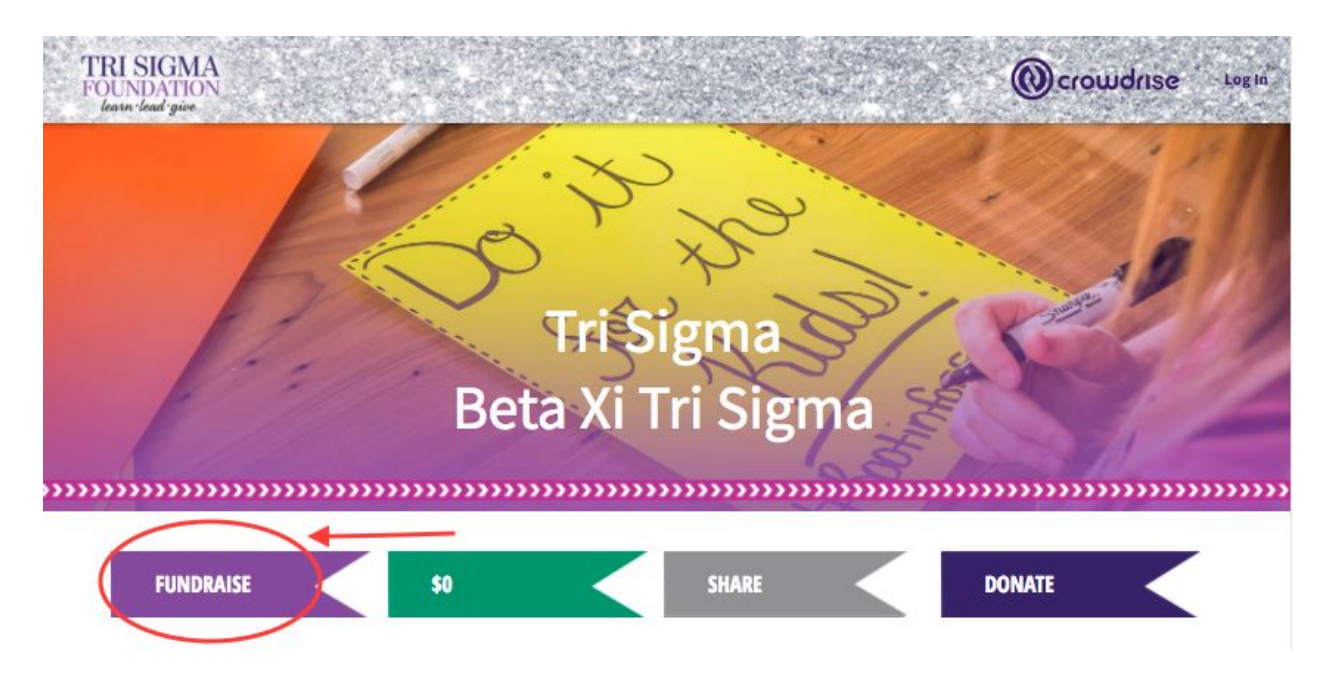

(2) You'll next be prompted to enter a Fundraiser Title, Fundraising Goal and info About Your Fundraiser. The Title is the only requirement for right now (the rest can be added later) and be sure to click "Submit" when done

(3) Add a Photo or click "Skip Step" to do this later

(4) Just like that you created a fundraiser. Awesome job. Click the orange "Go To Your Fundraiser" button to check out your page and get started with everything.